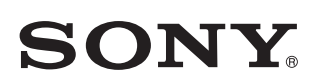

### Този документ ще ви запознае с това как да възпроизвеждате музика след свързване на това устройство към Wi-Fi мрежата ви.

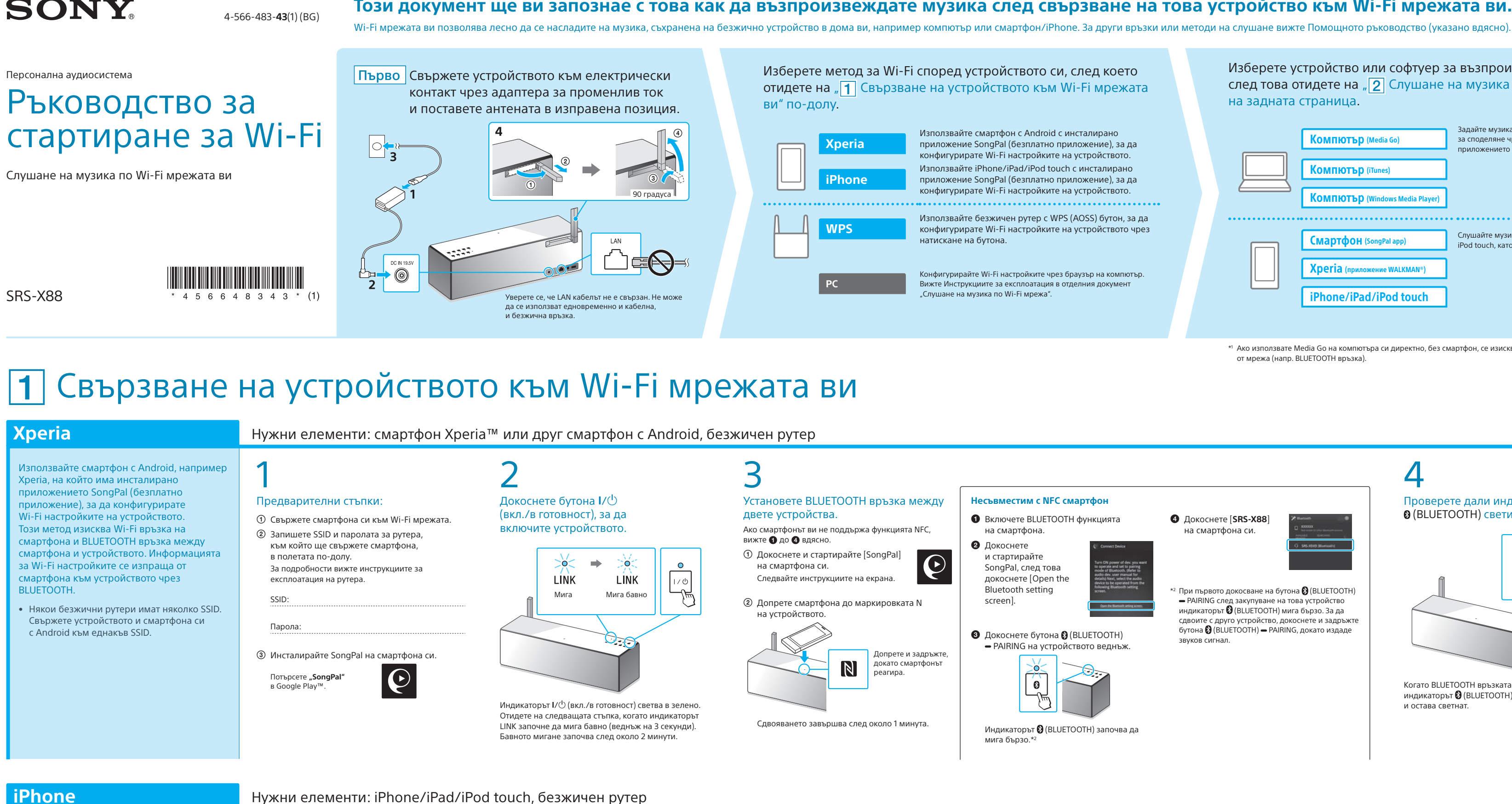

#### iPhone

**WPS** 

и на устройството.

- Използвайте iPhone с инсталирано приложение SongPal (безплатно приложение), за да конфигурирате Wi-Fi настройките на устройството. Този метод изисква Wi-Fi връзка на iPhone и BLUETOOTH връзка между iPhone и устройството. Информацията за Wi-Fi настройките се изпраща от iPhone към устройството чрез BLUETOOTH.
- Някои безжични рутери имат няколко SSID. Свържете устройството и iPhone към еднакъв SSID.

Конфигурирайте Wi-Fi настройките на устройството с натискане на WPS (AOSS) бутона и на безжичния рутер,

• Прегледайте инструкциите за експлоатация

е съвместим с WPS (Wi-Fi Protected Setup™).

на рутера си, за да проверите дали

Предварителни стъпки: Уверете се, че вашият iPhone е свързан към Wi-Fi мрежата ви.

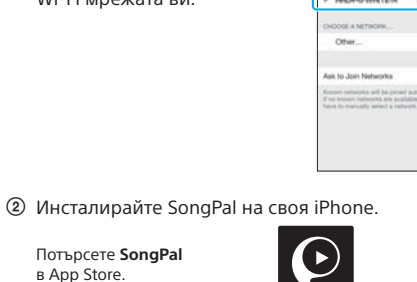

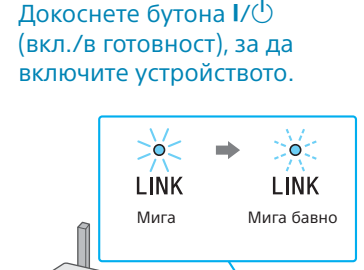

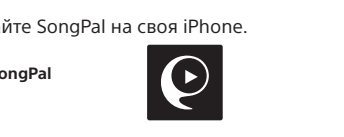

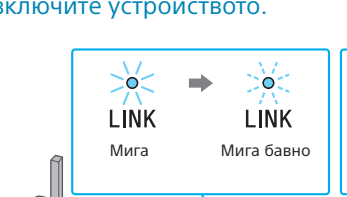

Отидете на следвашата стъпка, когато индикаторът LINK започне да мига бавно (веднъж на 3 секунди). Бавното мигане започва след около 2 минути.

### Нужен елемент: безжичен рутер с WPS (AOSS) бутон

Поставете устройството близо до безжичния си рутер.

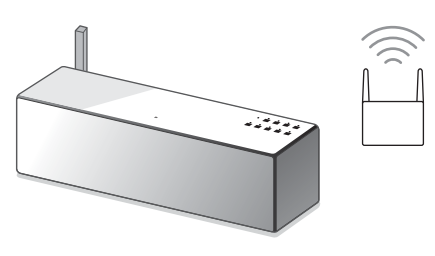

Докоснете бутона I/🕛 (вкл./в готовност), за да

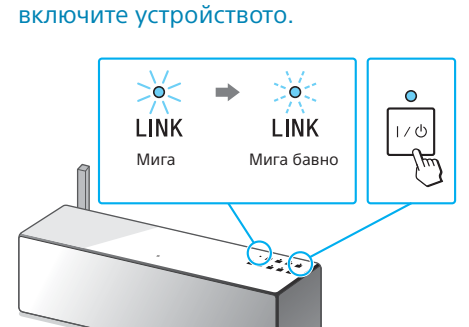

Индикаторът I/() (вкл./в готовност) светва в зелено. Отидете на следващата стъпка, когато индикаторът LINK започне да мига бавно (веднъж на 3 секунди). Бавното мигане започва след около 2 минути.

## 3

3

1/0

Натиснете и задръжте бутона WPS на устройството, докато издаде звуков сигнал (около 2 секунди).

Установете BLUETOOTH връзка между двете устройства.

Докоснете бутона 8 (BLUETOOTH) – PAIRING

на устройството веднъж

мига бързо.\*

8

Индикаторът 🚯 (BLUETOOTH) започва да

\*3 При първото докосване на бутона 🛞 (BLUETOOTH)

с друго устройство, докоснете и задръжте бутона

РАІRING след закупуване на това устройство индикаторът (В (BLUETOOTH) мига бързо. За да сдвоите

🚯 (BLUETOOTH) — PAIRING, докато издаде звуков сигнал.

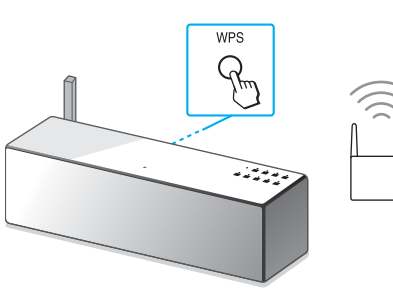

Бутонът WPS се намира на задната страна на устройството.

В зависимост от безжичния рутер натиснете и задръжте WPS бутона за няколко секунди. За подробности вижте инструкциите за експлоатация на рутера. \*4 WPS бутонът може да е наречен "AOSS button"

в зависимост от безжичния рутер.

| , след което<br>Wi-Fi мрежата                                                                                     | Изберете устройство или софтуер за възпроизвеждане на музика, след това отидете на "2 Слушане на музика чрез устройството" на задната страница.                                                                | BORY<br>W-H Stamp Gude |
|----------------------------------------------------------------------------------------------------|----------------------------------------------------------------------------------------------------|------------------------|
| инсталирано<br>риложение), за да<br>на устройството.<br>ch с инсталирано<br>риложение), за да<br>на устройството. | Компютър (Media Go)<br>Компютър (Media Go)<br>Компютър (iTunes)<br>Компютър (iTunes)<br>Компютър состата в споделяне чрез Media Go и управлявайте чрез<br>приложението SongPal*1, инсталирано на смартфона ви. |                        |
| S (AOSS) бутон, за да<br>на устройството чрез<br>браузър на компютър.                                             | КОМПЮТЪР (Windows Media Player)   Смартфон (SongPal app)   Слушайте музика на своя smartphone/iPhone/iPad/<br>iPod touch, като управлявате чрез SongPal.   Хрегіа (приложение WALKMAN*)                        |                        |
| этделния документ                                                                                                 | iPhone/iPad/iPod touch                                                                                                    | http:/                 |

\*1 Ако използвате Media Go на компютъра си директно, без смартфон, се изисква метод на свързване, различен от мрежа (напр. BLUETOOTH връзка).

### Предоставени документи

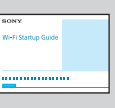

Ръководство за стартиране за Wi-Fi (този документ) Описва как да слушате музика, съхранена на компютъра ви или друго устройство в Wi-Fi мрежата ви.

Инструкции за експлоатация (отделен документ) Описва важна информация за безопасност, метода за BLUETOOTH връзка, отстраняване на неизправности и др.

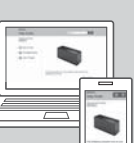

Помощно ръководство (уеб документ за компютър/смартфон) Описва подробности за устройството, мрежата и метода за BLUETOOTH свързване с различни устройство, метода за възпроизвеждане на аудио с висока разделителна способност и др.

/rd1.sony.net/help/speaker/srs-x88/h\_zz/

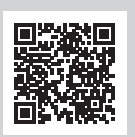

④ Докоснете [SRS-X88] на смартфона си.

<sup>2</sup> При първото докосване на бутона 🚷 (BLUETOOTH) PAIRING след закупуване на това устройство индикаторът 🕃 (BLUETOOTH) мига бързо. За да сдвоите с друго устройство, докоснете и задръжте бутона 🕃 (BLUETOOTH) — PAIRING, докато издаде звуков сигнал

lокоснете [Settings] —

Включете BLUETOOTH

Докоснете [SRS-X88].

[Bluetooth]

Потърсете устройството от iPhone.

Buetooth

Carrier

Control Bluetoot

≤ Settings Bluetooth

 $\sim$ 

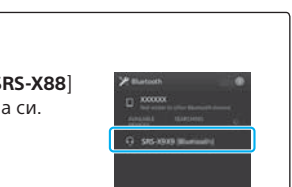

Проверете дали индикаторът Ø (BLUETOOTH) свети.

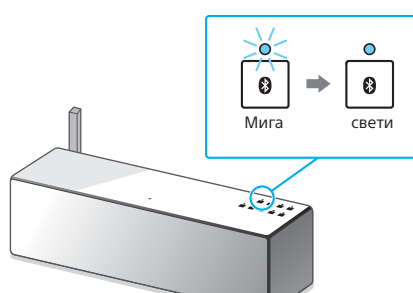

Когато BLUETOOTH връзката бъде установена индикаторът 🚯 (BLUETOOTH) спира да мига и остава светна

# 5

Конфигурирайте настройките за Wi-Fi, като следвате инструкциите на SongPal.

Ако на дисплея се изисква въвеждане на парола, изберете SSID и въведете паролата, записана в Стъпка 1– (2).

Показва се екранът вдясно.

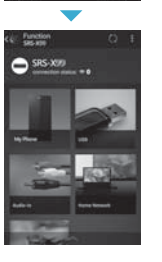

.........

### $\mathbf{O}$ Проверете дали индикаторът LINK свети в оранжево.

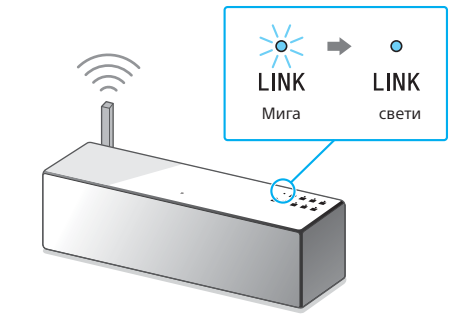

Когато индикаторът остане светнат, Wi-Fi връзката е установена. В зависимост от средата това може да отнеме повече от 1 минута.

Вижте задната страница за възпроизвеждане 🕨

# Проверете дали индикаторът

### Ø (BLUETOOTH) свети.

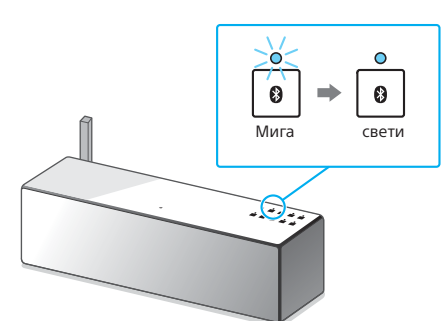

Когато BLUETOOTH връзката бъде установена, индикаторът 🚯 (BLUETOOTH) спира да мига и остава светна

5

#### Конфигурирайте настройките за Wi-Fi, като следвате инструкциите на SongPal.

 Докоснете и стартирайте [SongPal]  $\frown$ на своя iPhone.

- ② Когато се покаже екранът вдясно, докоснете [OK].

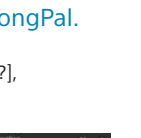

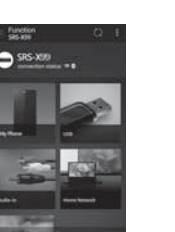

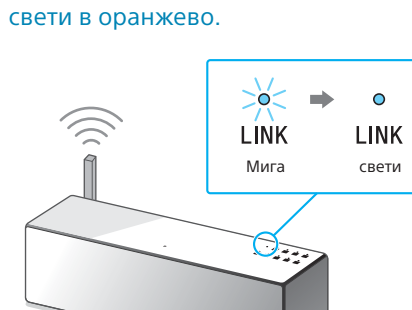

Проверете дали индикаторът LINK

Когато индикаторът остане светнат, Wi-Fi връзката е установена. В зависимост от средата това може да отнеме повече от 1 минута.

Вижте задната страница за възпроизвеждане 🕨

В рамките на 90 секунди, натиснете WPS бутона\*4 на рутера.

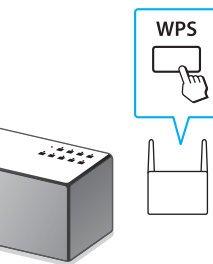

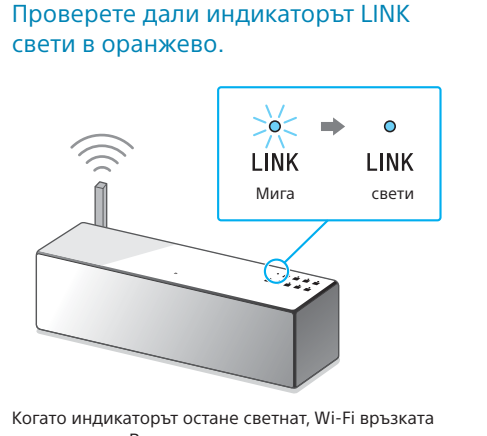

е установена. В зависимост от средата това може да отнеме повече от 1 минута.

Вижте задната страница за възпроизвеждане

### Ако Wi-Fi връзката е неуспешна

Можете да използвате компютърен браузър, за да конфигурирате настройките за Wi-Fi на устройството. Свържете устройството към компютъра си чрез предлаган в търговската мрежа мрежов (LAN) кабел.

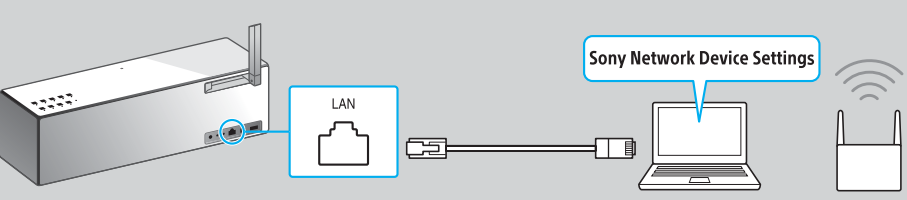

За подробности вижте Инструкциите за експлоатация, "Слушане на музика по Wi-Fi мрежа

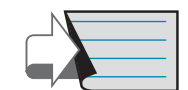

Продължение: Задна страница "2 Слушане на музика чрез устройството"

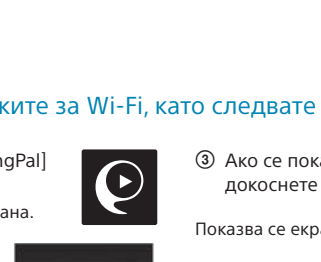

 Ако се покаже [Share Wi-Fi settings?], докоснете [Allow]. Показва се екранът влясно

Следвайте инструкциите на екрана.

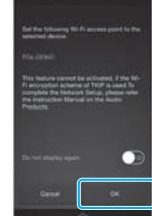

## 2 Слушане на музика чрез устройството

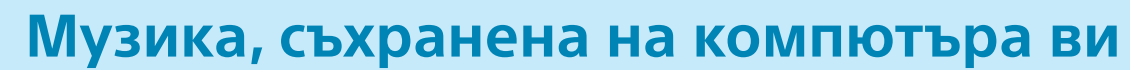

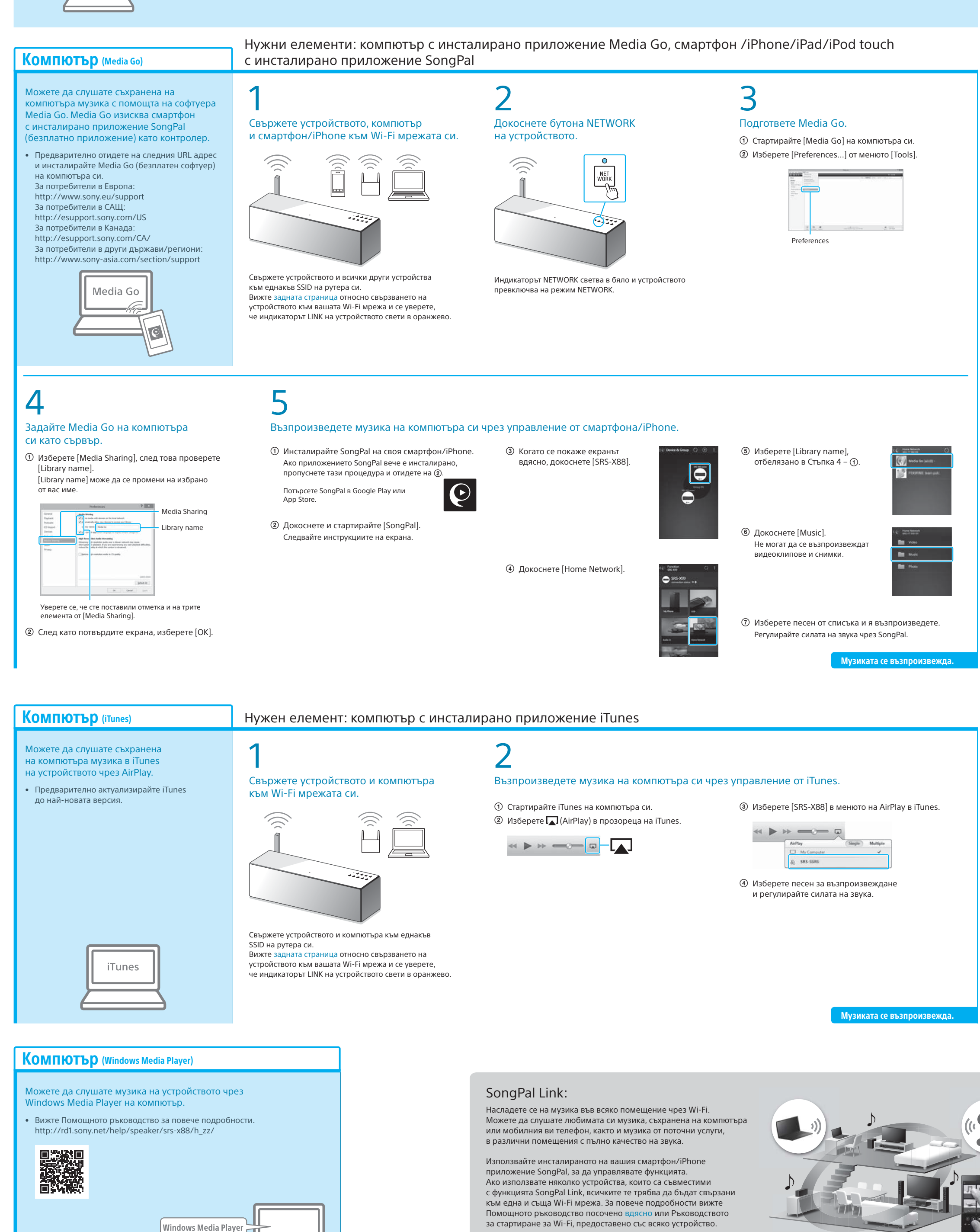

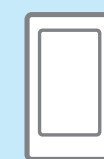

### Музика съхранена на вашия смартфон/iPhone

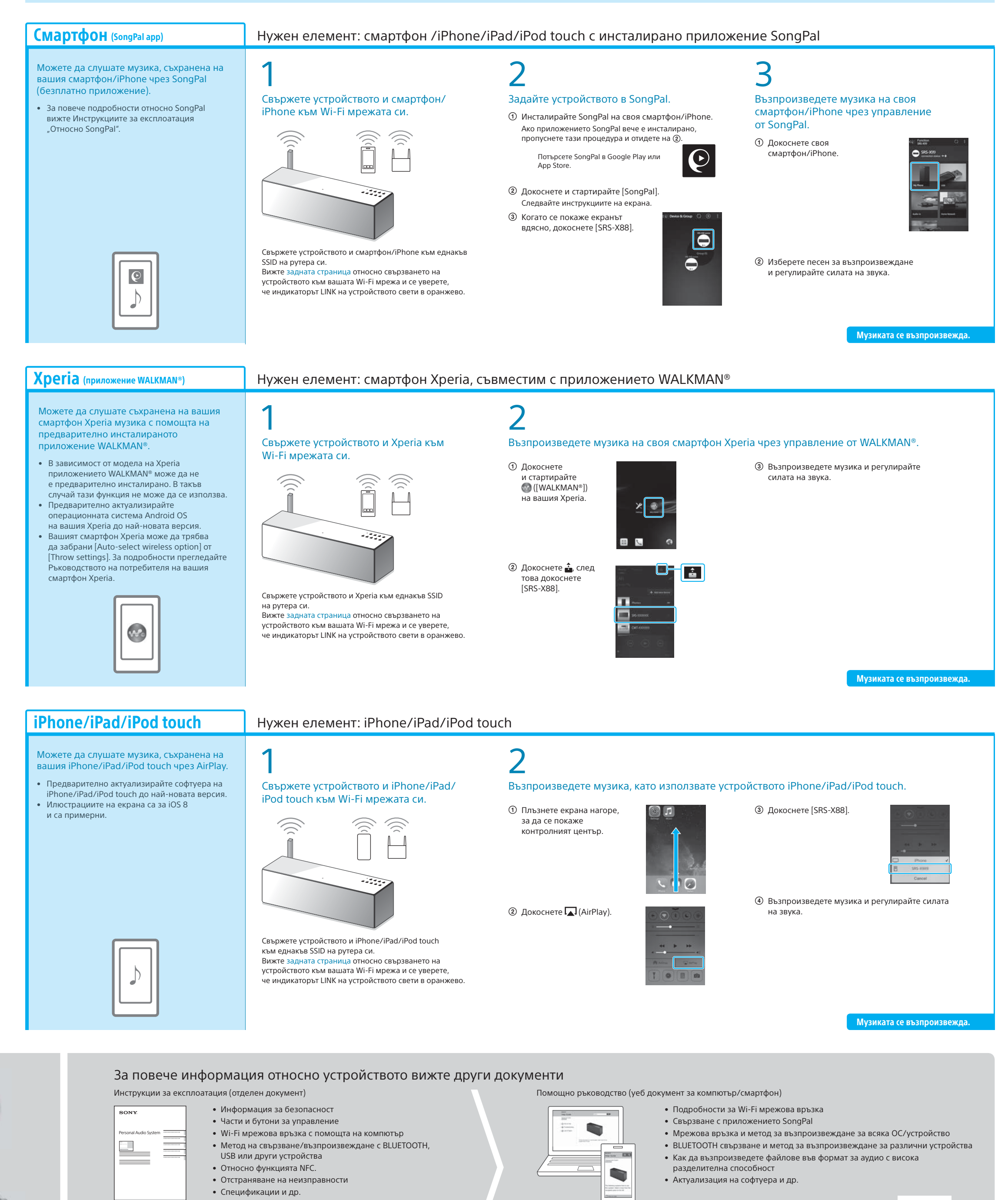

URL адрес на Помощното ръководство: http://rd1.sony.net/help/speaker/srs-x88/h\_zz/

![](_page_1_Picture_8.jpeg)